# Authorized Payer Nelnet Refund = Login and ACH Setup Instructions

These step by step instructions guide you through the process of logging into Nelnet and setting up your ACH information for each of your students so refunds can be direct deposited into your bank account.

## To Log into Sonis, follow these steps:

Open a browser window and navigate to <u>https://sonis.ohiochristian.edu/</u>. Click on LOGIN and choose SPONSOR from the menu.

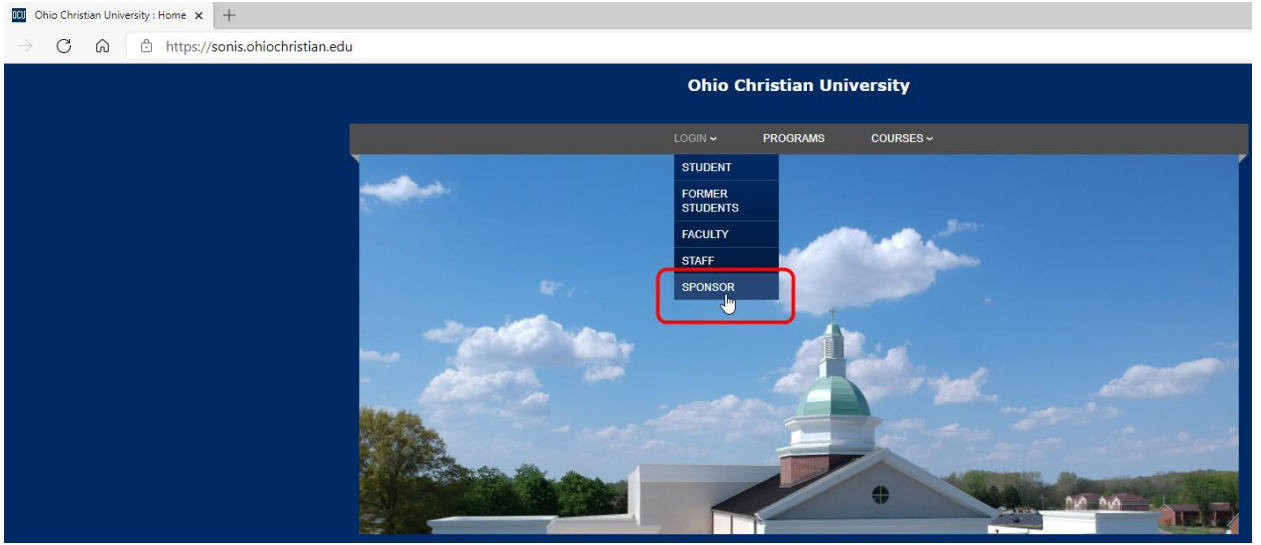

#### Type in your email address and password, then click the LOGIN button.

| Ohio Christian University |                            |  |  |  |  |  |
|---------------------------|----------------------------|--|--|--|--|--|
| LOGIN ~                   | PROGRAMS COURSES ~         |  |  |  |  |  |
| LC                        | .OGIN : SPONSOR            |  |  |  |  |  |
| teniknaman@gmail.com      |                            |  |  |  |  |  |
| F                         | Forgot your PIN and/or ID? |  |  |  |  |  |

#### Once logged into Sonis, click on "Nelnet Refund" located in the left-hand menu.

| Ohio Christian<br>University                    | BIOGRAPHIC   UPDATE BIO                                                                                                    |                                                                                                    | Parentof<br>NeinetStudent1 ~         |
|-------------------------------------------------|----------------------------------------------------------------------------------------------------|----------------------------------------------------------------------------------------------------|--------------------------------------|
| <ul> <li>General</li> <li>Biographic</li> </ul> | Sponsor                                                                                                    |                                                                                                    | Logout                               |
| 습 Update Bio                                    |                                                                                                    |                                                                                                    | MARCH 09, 2021                       |
| ☐ Sponsored<br>G Students                       | Parentof NelnetStudent1                                                                                                    |                                                                                                    |                                      |
| C Neinet Refund                                 | CONTAC                                                                                                    | T INFORMATION ENROLLMENT<br>s: teriknama@gmail.com Campus:                                                                                                    | INFORMATION<br>To Be Determined      |
| û Logout                                        | Prom<br>With Phone<br>Street Address<br>Street Address<br>Stree | <ul> <li>(22-85-7800)</li> <li>Dostinitt</li> <li>Dostion</li> <li>Libini 1300 Wat St</li> <li>Livel</li> <li>Livel</li> <li>Offente</li> <li>Prog.</li> <li>43113</li> </ul> | To Be Dubarnined<br>TBD<br>Pre Entry |

If you have more than one student, you will find each of them listed here. If any are missing, contact the Financial Aid office. Click on your student's name. This is a link that will open a new browser window and take you through the next steps of this process.

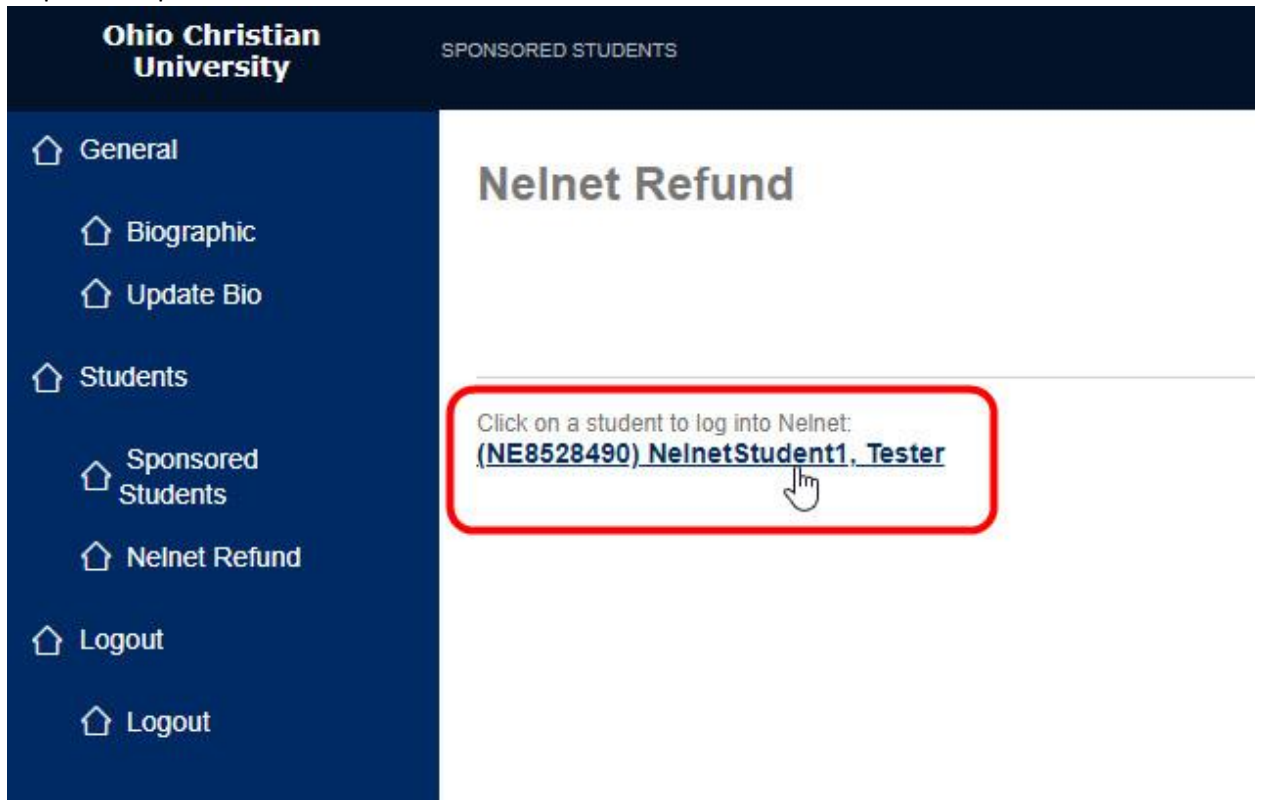

When the new browser window opens, the first thing you see is the request for an authentication code. Nelnet has just sent an email to the email address on file for your account. Check your inbox for an email that contains an authorization code. Enter that code in the box on this page and click the Submit button.

| Cust                                                                                                    | omer Service |
|----------------------------------------------------------------------------------------------------|--------------|
| Home User Aucardiance first 202                                                                                                    | Sign Out     |
| Authentication                                                                                                    |              |
| Confirming your identity enhances the security of your account by using a secondary device to verify your identity. This prevents anyone but you from acc<br>your account, even if they know your password. | cessing      |
| Please enter code sent to teniknaman@gmail.com.                                                                                                    |              |
| Authorization Code                                                                                                    |              |
| 768180                                                                                                    |              |
| Submit Cancel                                                                                                    |              |

Once you click Submit and your authorization code is accepted, click the radio button beside Bank Account to expand the fields below (so you can enter your ACH information).

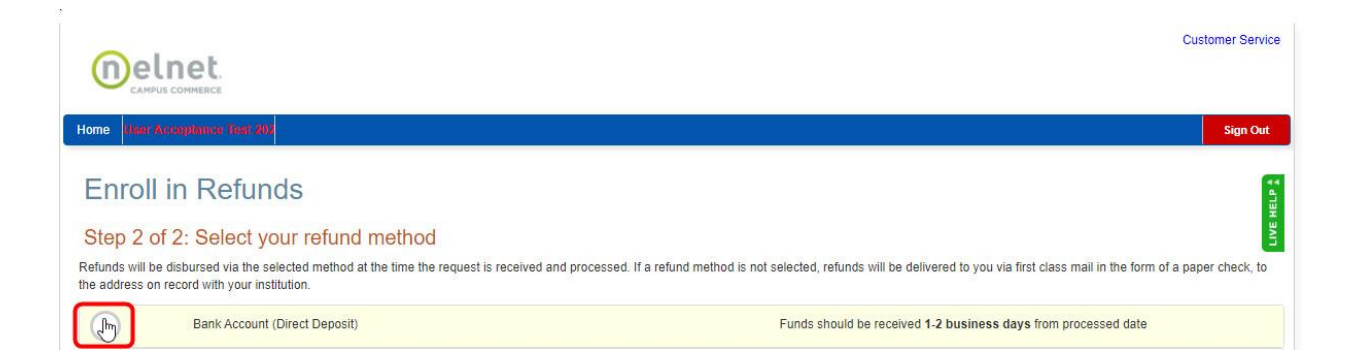

#### Enter your bank information in the fields and click the Save button.

| Melnet                                                                            |                                                                                     | Customer Service                                                                                                    |
|-----------------------------------------------------------------------------------|-------------------------------------------------------------------------------------|----------------------------------------------------------------------------------------------------|
| CAMPUS COMMERCE                                                                   |                                                                                     |                                                                                                    |
| Home User Acceptance Test 202                                                     |                                                                                     | Sign Out                                                                                                    |
| Enroll in Refun<br>Step 2 of 2: Select yo<br>Refunds will be disbursed via the se | ds<br>our refund method                                                             | est is received and processed. If a refund method is not selected, refunds will be delivered to you via first class mail in the form of a paper check, to |
| Bank Account                                                                      | (Direct Deposit)                                                                    | Funds should be received 1-2 business days from processed date                                                                                            |
| Account Holder Name*                                                              | Stephen Student                                                                     |                                                                                                    |
| Bank Name*                                                                        | Good Bank                                                                           |                                                                                                    |
| Account Type *                                                                    | Checking O Saving                                                                   |                                                                                                    |
| Routing Number*                                                                   | 104000058                                                                           | 0                                                                                                    |
| Account Number*                                                                   | 1111234                                                                             | 0                                                                                                    |
| Account Number Confirm*                                                           | 1111234                                                                             |                                                                                                    |
| By clicking Save, I authorize Nell<br>selected. I acknowledge that I an           | net Campus Commerce to disbur<br>n responsible for repayment if I re<br>Save Cancel | my student account refund via the method I have<br>aive money that I am not entitled to.                                                                  |

The next page you see is your home page. This page contains all the information for your account. The first tab is your Refund History.

|                              |                      |           |                             |                      |              | Customer Serv |
|------------------------------|----------------------|-----------|-----------------------------|----------------------|--------------|---------------|
|                              |                      |           |                             |                      |              |               |
| ome User Asceptance feat 303 |                      |           |                             |                      |              | Sign Ou       |
| Nelcome, Parente             | of NelnetStud        | dent1     |                             | ID: NES              | 3470886      |               |
| efund Method                 |                      |           |                             |                      |              |               |
| Refund Method Selected       | Bank Account:        | XXX1234   | Edit Refund Method          | Remove Refund Method | Edit Profile | C             |
| Refund History               | Notification History |           |                             |                      |              |               |
| Submitted Date               | Amount               | Status    | 1                           | Payment Method       | R            | equests       |
| R 3/9/2021                   | \$25.99              | Pending 🕝 | Good Bank - Checking - 123  | 4                    |              |               |
| Q 3/5/2021                   | \$10.00              | Pending 🕜 | Good Bank - Checking - 123  | 1                    |              |               |
|                              |                      |           |                             |                      |              |               |
| Q 2/26/2021                  | \$50.00              | Pending 😮 | Good Bank - Checking - 123- | 4                    |              |               |

To see the details of any of the transactions, click on the date in the first column.

|                        | et.            |                             |           |                             |                      | CI           | istomer Service |
|------------------------|----------------|-----------------------------|-----------|-----------------------------|----------------------|--------------|-----------------|
| Home User Accept       | ance Test 202  |                             |           |                             |                      |              | Sign Out        |
| Welcome                | e, Parento     | f NelnetStud                | lent1     |                             | ID: NE3              | 470886       | E HELP &        |
| Refund Meth            | od             |                             |           |                             |                      |              | LIN             |
| 📀 Refund Method S      | Selected       | Bank Account:               | XXX1234   | Edit Refund Method          | Remove Refund Method | Edit Profile |                 |
| Refund History<br>Subi | Change History | Notification History Amount | Status    | р                           | ayment Method        | Reque        | ests            |
| Q <u>3/9/2021</u>      |                | \$25.99                     | Pending 💡 | Good Bank - Checking - 1234 |                      |              |                 |
| Q 3/3/2021             |                | \$10.00                     | Pending 💡 | Good Bank - Checking - 1234 |                      |              |                 |
| Q 2/26/2021            |                | \$50.00                     | Pending 💡 | Good Bank - Checking - 1234 |                      |              |                 |
| Q 2/24/2021            |                | \$50.00                     | Pending 💡 | Good Bank - Checking - 1234 |                      |              |                 |

Once finished, click the "Close" button to close the detail window.

|                                      | Refund Details  | Student: NE8528490 - Tester NelnetStudent1         | Close | Customer              | Servic |
|--------------------------------------|-----------------|----------------------------------------------------|-------|-----------------------|--------|
| ome User Acceptionse, Test 202       | Payment Number  | 216503                                             |       | Sig                   | n Out  |
|                                      | Status          | Pending                                            |       |                       |        |
| Welcome Parentof Ne                  | Amount          | \$25.99                                            |       | ID: NE3470886         | 6      |
| vveloome, r aremorrie                | Payee ID        | NE3470886                                          |       |                       |        |
| Defund Mathad                        | Payee           | Parentof NelnetStudent1                            |       |                       | 11ME   |
| keluna Melnoa                        | Campus          | Traditional - Main Campus                          |       |                       |        |
| Refund Method Selected               | Payment Method  | Good Bank - Checking - 1234                        |       | lethod Edit Profile 🔇 |        |
|                                      | Submitted       | 3/9/2021 1:05:16 PM (CST)                          |       |                       |        |
|                                      | Processed       | 3/10/2021                                          |       |                       |        |
| Refund History Change History Notifi | Mailing Address | 330 Watt St<br>Circleville, OH 43113 United States |       |                       |        |
| Submitted Date                       |                 |                                                    |       | Requests              |        |
| Q 3/9/2021 \$25                      |                 |                                                    | Close |                       |        |

Click on the "Change History" tab to see a list of all the changes that have been made to your ACH information.

|                                              |                    |                      |              | Customer Service |
|----------------------------------------------|--------------------|----------------------|--------------|------------------|
| Home Hasir Avragitance Testi 202             |                    |                      |              | Sign Out         |
| Welcome, Parentof NelnetStudent1             |                    | ID: NE3              | 470886       | E HELP &         |
| Refund Method                                |                    |                      |              | LIVE             |
| Refund Method Selected Bank Account: XXX1234 | Edit Refund Method | Remove Refund Method | Edit Profile | G                |
| Refund History Change History                |                    |                      |              |                  |
| Changed Date                                 | Change Made        | Changed E            | 8y           |                  |
| 3/9/2021 1:16:30 PM (CST)                    | Profile Update     | NE3470886            | ì            |                  |
| 3/9/2021 12:41:20 PM (CST)                   | Profile Update     | System               |              |                  |
| 3/2/2021 3:49:17 PM (CST)                    | Profile Update     | NE3470886            | 3            |                  |
| 2/25/2021 2:30:25 PM (CST)                   | Profile Update     | System               |              |                  |
| 2/23/2021 3:10:23 PM (CST)                   | Profile Update     | System               |              |                  |

To drill down on the details of any of the changes listed, click on the date in the first column.

|                                               |                       |                    |                      |              | Customer Service |
|-----------------------------------------------|-----------------------|--------------------|----------------------|--------------|------------------|
| Home Visel Acceptance Tost 202                |                       |                    |                      |              | Sign Out         |
| Welcome, Parento                              | f NelnetStudent1      |                    | ID: NE3              | 470886       | Æ HELP Å         |
| Refund Method                                 |                       |                    |                      |              | 5                |
| Refund Method Selected                        | Bank Account: XXX1234 | Edit Refund Method | Remove Refund Method | Edit Profile | 0                |
| Refund History Change History<br>Changed Date | Notification History  | Change Made        | Changed B            | ły           |                  |
| 3/9/2021 1:16:30 PM (CST)                     |                       | Profile Update     | NE3470886            | 1            |                  |
| 3/9/2021 12:41:20 PM (COT)                    |                       | Profile Update     | System               |              |                  |
| 3/2/2021 3:49:17 PM (CST)                     |                       | Profile Update     | NE3470886            | i            |                  |
| 2/25/2021 2:30:25 PM (CST)                    |                       | Profile Update     | System               |              |                  |
| 2/23/2021 3:10:23 PM (CST)                    |                       | Profile Update     | System               |              |                  |

When finished, click the "Close" button to close the detail window.

| Timestamp               | Property      | Old Value | New Value       | Changed by |
|-------------------------|---------------|-----------|-----------------|------------|
| 3/2021 1:16:30 PM (CST) | PaymentType   |           | ACH             | NE3470886  |
| 9/2021 1:16:30 PM (CST) | BankName      |           | Good Bank       | NE3470886  |
| 9/2021 1:16:30 PM (CST) | AccountNumber |           | XXX1234         | NE3470886  |
| 9/2021 1:16:30 PM (CST) | PaymentType   | Check     | ACH             | NE3470886  |
| 9/2021 1:16:30 PM (CST) | AccountName   |           | Stephen Student | NE3470886  |
| 9/2021 1:16:30 PM (CST) | RouteNumber   |           | 184000058       | NE3470886  |

The third tab is the Notification History. It contains a list of all the notifications sent out. The emails with the authorization codes are listed here as well.

|                               |                    |                            |                     |                      |                   | Customer Service |
|-------------------------------|--------------------|----------------------------|---------------------|----------------------|-------------------|------------------|
| Home User Acceptance fast 202 |                    |                            |                     |                      |                   | Sign Out         |
| Welcome, Parento              | f NelnetS          | tudent1                    |                     | ID: NES              | 3470886           | E HELP &         |
| Refund Method                 |                    |                            |                     |                      |                   | LIV              |
| Refund Method Selected        | Bank Acc           | ount: XXX1234              | Edit Refund Method  | Remove Refund Method | Edit Profile      | G                |
| Refund History Change History | Notification Histo | ry                         |                     |                      |                   |                  |
| Date Sent                     | Туре               | Sender                     | Recipient           | Subject              |                   |                  |
| 3/9/2021 1:13:50 PM (CST)     | Email              | noreply-refunds@nelnet.net | teniknaman@gmail.   | com Refunds Au       | thentication Code |                  |
| 3/9/2021 12:31:03 PM (CST)    | Email              | noreply-refunds@neinet.net | nelpar1test@test.co | m Refunds Au         | thentication Code |                  |
| 3/8/2021 4:36:24 PM (CST)     | Email              | noreply-refunds@neinet.net | nelpar1test@test.co | m Refunds Au         | thentication Code |                  |
| 3/2/2021 4:26:20 PM (CST)     | Email              | noreply-refunds@nelnet.net | nelpar1test@test.co | m Refunds Au         | thentication Code |                  |
| 3/2/2021 3:49:18 PM (CST)     | Email              | noreply-refunds@nelnet.net | nelpar1test@test.co | m Refunds Au         | thentication Code |                  |

To see the details of any notification, click the date in the left column.

|                                         |                     |                            |                      |                     | Customer Service  |
|-----------------------------------------|---------------------|----------------------------|----------------------|---------------------|-------------------|
| Home User Acceptonce Test 202           |                     |                            |                      |                     | Sign Out          |
| Welcome, Parento                        | of NelnetSt         | udent1                     |                      | ID: NE              | 3470886           |
| Refund Method                           |                     |                            |                      |                     |                   |
| Refund Method Selected                  | Bank Acco           | unt: XXX1234               | Edit Refund Method R | emove Refund Method | Edit Profile      |
| Refund History Change History Date Sent | Notification Histor | y<br>Sender                | Recipient            | Subject             |                   |
| 3/9/2021 1:13:50 PM (CST)               | Email               | noreply-refunds@nelnet.net | teniknaman@gmail.com | Refunds Au          | thentication Code |
| 3/9/2021 12:31:03 PWF(CST)              | Email               | noreply-refunds@nelnet.net | nelpar1test@test.com | Refunds Au          | thentication Code |
| 3/8/2021 4:36:24 PM (CST)               | Email               | noreply-refunds@neinet.net | nelpar1test@test.com | Refunds Au          | thentication Code |
| 3/2/2021 4:26:20 PM (CST)               | Email               | noreply-refunds@nelnet.net | nelpar1test@test.com | Refunds Au          | thentication Code |
| 3/2/2021 3:49:18 PM (CST)               | Email               | noreply-refunds@nelnet.net | nelpar1test@test.com | Refunds Au          | thentication Code |

### To close the detail window, click the "Close" button.

| nelnet                                                 | Notification                                                                                                    | Customer S               | tervice |
|--------------------------------------------------------|----------------------------------------------------------------------------------------------------|--------------------------|---------|
| Home User/Asseptioner/Teaching<br>Welcome, Parentof Ne | Email sent on 3/9/2021 1:13:50 PM (CST)           Sender         noreply-refunds@nelnet.net           Recipient         teniknaman@gmail.com           Subject         Refunds Authentication Code           Refunds Authentication Code         Refunds Authentication Code | ID: NE3470886            | Out     |
| Refund Method Selectad                                 | been redacted.                                                                                                    | Close ethod Edit Profile |         |

To Edit your refund method/ACH information, click the "Edit Refund Method" link.

|                                                    | Customer Service                |
|----------------------------------------------------|---------------------------------|
| Home deep Appropriate Tree 205                     | Sign Out                        |
| Welcome, Parentof NelnetStudent1<br>Refund Method  | ID: NE3470886                   |
| Refund Method Selected Bank Account: XXX1234       | Edit Refund Method Edit Profile |
| Refund History Change History Notification History |                                 |

However, be aware that this will take you through the authentication process again to ensure that you are authorized to make this change. Check your email for the new authorization code and enter it here. Click the Submit button when finished.

| Delnet                                                                                                    | Customer Service |
|----------------------------------------------------------------------------------------------------|------------------|
| Home User Acceptance Test 20                                                                                                    | Sign Out         |
| Authentication                                                                                                    |                  |
| Confirming your identity enhances the security of your account by using a secondary device to verify your identity. This prevents anyone but you from your account, even if they know your password. | accessing        |
| Please enter code sent to teniknaman@gmail.com.<br>Authorization Code                                                                                                    |                  |
| 517344                                                                                                    |                  |
| Submit<br>In                                                                                                    |                  |

Click the radio button next to the "Bank Account (Direct Deposit)" option and enter your bank account information (where you'd like your refund to be direct deposited). Click "Save" when finished.

|                                                                                             |                                                                                |                                                                         | Customer Service                                                                                                    |
|---------------------------------------------------------------------------------------------|--------------------------------------------------------------------------------|-------------------------------------------------------------------------|----------------------------------------------------------------------------------------------------|
| Home User Acceptance Tost 200                                                               |                                                                                |                                                                         | Sign Out                                                                                                    |
| Edit Refund Me                                                                              | ethod                                                                          |                                                                         | (**<br>138                                                                                                    |
| Refunds will be disbursed via the su<br>the address on record with your ins<br>Bank Account | elected method at the time the<br>titution.<br>(Direct Deposit)                | request is received and processe                                        | ed. If a refund method is not selected, refunds will be delivered to you via first class mail in the form of a paper check, to<br>Funds should be received 1-2 business days from processed date |
| Account Holder Name*                                                                        | Stephen Student                                                                |                                                                         |                                                                                                    |
| Bank Name*                                                                                  | Good Bank                                                                      |                                                                         |                                                                                                    |
| Account Type *                                                                              | Checking () Sa                                                                 | vings                                                                   |                                                                                                    |
| Routing Number*                                                                             | 104000058                                                                      | 0                                                                       |                                                                                                    |
| Account Number*                                                                             | 1111234                                                                        | 0                                                                       |                                                                                                    |
| Account Number Confirm*                                                                     | 1111234                                                                        |                                                                         |                                                                                                    |
| By clicking Save, I authorize Nel<br>selected. I acknowledge that I an                      | net Campus Commerce to di:<br>n responsible for repayment i<br>Save III Cancel | burse my student account refund (<br>I receive money that I am not enti | via the method I have<br>itled to.                                                                                                    |

You can remove your refund method, but this is not advised as those missing ACH information will have to wait on a paper check to be cut and mailed.

|                        | erce                        |                      |     |                    |                      | с            | ustomer Service |
|------------------------|-----------------------------|----------------------|-----|--------------------|----------------------|--------------|-----------------|
| Home User Accept       | ance Teat 202               |                      |     |                    |                      |              | Sign Out        |
| Welcome<br>Refund Meth | e, Parento<br><sup>od</sup> | f NelnetStuden       | nt1 |                    | ID: NES              | 3470886      | LIVE HELP &     |
| Refund Method S        | Selected                    | Bank Account: XXX1   | 234 | Edit Refund Method | Remove Refund Method | Edit Profile | 3               |
| Refund History         | Change History              | Notification History |     |                    |                      |              |                 |

The Edit Profile link will display the profile information and allow for a secondary email to be entered.

|                                   |                |                      |           |                    |                      | C       | ustomer Service |
|-----------------------------------|----------------|----------------------|-----------|--------------------|----------------------|---------|-----------------|
| Home View Acceptones              | Test 202       |                      |           |                    |                      |         | Sign Out        |
| Welcome,<br>Refund Method         | Parento        | f NelnetStu          | dent1     |                    | ID: NE               | 3470886 | LIVE HELP       |
| Selection Refund Method Selection | ted            | Bank Account         | : XXX1234 | Edit Refund Method | Remove Refund Method |         |                 |
| Refund History C                  | Change History | Notification History |           |                    |                      |         |                 |

After entering the secondary email, click the "Save" button.

| Colmat                     |                      |  | Customer Service |
|----------------------------|----------------------|--|------------------|
| CAMPUS COMMERCE            |                      |  |                  |
| Home User Acceptance 1     | est 200              |  | Sign Out         |
| Profile Infor              | mation               |  |                  |
|                            | maton                |  | E HEL            |
| Welcome, Paren             | tof NelnetStudent1   |  | LIV              |
| Authorized Party (Pa       | yer) Information     |  |                  |
| First Name                 | Parentof             |  |                  |
| Last Name                  | NelnetStudent1       |  |                  |
| ID                         | NE3470886            |  |                  |
| Email Address              | teniknaman@gmail.com |  |                  |
| Mailing Address            |                      |  |                  |
| The school has chosen to p | rovide the address.  |  |                  |
| Country                    | USA                  |  |                  |
| Street Address 1           | 330 Watt St          |  |                  |
| Street Address 2           |                      |  |                  |
| Street Address 3           |                      |  |                  |
| City                       | Circleville          |  |                  |
| State/Province             | ОН                   |  |                  |
| Zip/Postal Code            | 43113                |  |                  |
| Secondary Email            |                      |  |                  |
| Email Address              |                      |  |                  |
| Students                   |                      |  |                  |
| ID                         | Name                 |  |                  |
| NE8528490 Tester           | NelnetStudent1       |  |                  |
|                            |                      |  |                  |
|                            | Back to Profile      |  |                  |

Click the "Home" link in the upper menu to go back to the home page.

|                   | et.<br>mixe from 400<br>e, Parento | f NelnetStud         | lent1       |                            | ID: NES              | Customer Serv<br>Sign Od<br>3470886                                                      |
|-------------------|------------------------------------|----------------------|-------------|----------------------------|----------------------|------------------------------------------------------------------------------------------|
| efund Meth        | od                                 | Bank Account:        | XXX1234     | Edit Refund Method         | Remove Refund Method | Edit Profile                                                                             |
| Refund History    | Change History                     | Notification History |             |                            |                      |                                                                                          |
| Sub               | mitted Date                        | Amount               | Status      |                            | Payment Method       | Requests                                                                                 |
| <b>R</b> 3/9/2021 |                                    | \$25.99              | Pending 📀   | Good Bank - Checking - 12  | 34                   |                                                                                          |
| <b>Q</b> 3/5/2021 |                                    | \$10.00              | Pending (?  | Good Bank - Checking - 123 | 34                   |                                                                                          |
| Q 2/26/2021       |                                    | \$50.00              | Pending (?) | Good Bank - Checking - 12: | 34                   |                                                                                          |
| 2/24/2021         |                                    | \$50.00              | Pending 💡   | Good Bank - Checking - 12  | 34                   |                                                                                          |
|                   |                                    |                      |             |                            | Top<br>2001-202      | of Page   Terms of Use   Privacy & Set<br>0 Neinet, Inc. and Affiliates. All Right Reset |

The last little button that looks like a telephone receiver is the "Manage Mobile Alerts" button.

|                                  |                        |                    |                      | Customer Service                            |
|----------------------------------|------------------------|--------------------|----------------------|---------------------------------------------|
| Home User Acceptance Test 202    |                        |                    |                      | Sign Out                                    |
| Welcome, Parent<br>Refund Method | tof NelnetStudent1     |                    | ID: NE               | 3470886<br>Click To Manage<br>Mobile Alerts |
| Refund Method Selected           | Bank Account: XXX1234  | Edit Refund Method | Remove Refund Method | Edit Profile                                |
| Refund History Change History    | y Notification History |                    |                      |                                             |

This button allows you to set how you are alerted by mobile. On this page, you enroll in the notifications you'd like to receive and confirm the mobile number you'd like to receive those alerts on.

| nelnet                                                                                            | c                                                                          | ustomer Service |
|---------------------------------------------------------------------------------------------------|----------------------------------------------------------------------------|-----------------|
| Home User Avgantance Text 202                                                                     |                                                                            | Sign Out        |
| Manage Mobile Alerts                                                                              |                                                                            |                 |
| Mobile Enrollment - You Are I                                                                     | Enrolled                                                                   |                 |
| Confirm Your Identity By Text<br>Receive Refund Notification By Text<br>10 Digit US Phone Number* | <ul> <li>2 ☑</li> <li>2 ☑</li> <li>1234567890</li> </ul>                   |                 |
| To opt out of text services and receiv                                                            | re email notifications only, please select Save only to proceed.<br>Cancel |                 |

When you are finished working in Nelnet, click the red "Sign Out" button in the upper right corner of the window. This will return you to OCU's home page. You can close out of the browser window or click back to the tab that contains Sonis (which will still be open to the page where you left it when you went into Nelnet).

|                 | erce<br>mma fiest 202 |                       |                    |                      |              | Customer Servic |
|-----------------|-----------------------|-----------------------|--------------------|----------------------|--------------|-----------------|
| Welcome         | e, Parento            | f NelnetStudent1      |                    | ID: NE               | 3470886      |                 |
| Refund Method S | Selected              | Bank Account: XXX1234 | Edit Refund Method | Remove Refund Method | Edit Profile | 0               |
| Refund History  | Change History        | Notification History  |                    |                      |              |                 |

When you go back to Sonis, you can log out by clicking the "Logout" under your name in the upper right of the browser window, clicking the Logout at the bottom of the left-hand menu, or just closing the browser window.

| Ohio Christian<br>University | SPORGRADE STUDENTS                      | Parentof<br>NeinetStudent1 ~ |
|------------------------------|-----------------------------------------|------------------------------|
| ☆ General                    | Nelnet Refund                           | Losod                        |
| Biographic                   |                                         |                              |
|                              |                                         | MARCH 09, 2021               |
|                              | Citics on a student to loa into Network |                              |
| ☐ Sponsored<br>Students      | (NE8528490) NeinetStudent1, Tester      |                              |
| Nelnet Refund                |                                         |                              |
| ☆ Logout                     |                                         |                              |